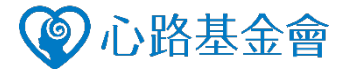

## <u>Step1.</u>

在萊爾富便利超商使用店內的「生活便利機」,選擇「關懷心路 愛心捐款」按鈕。

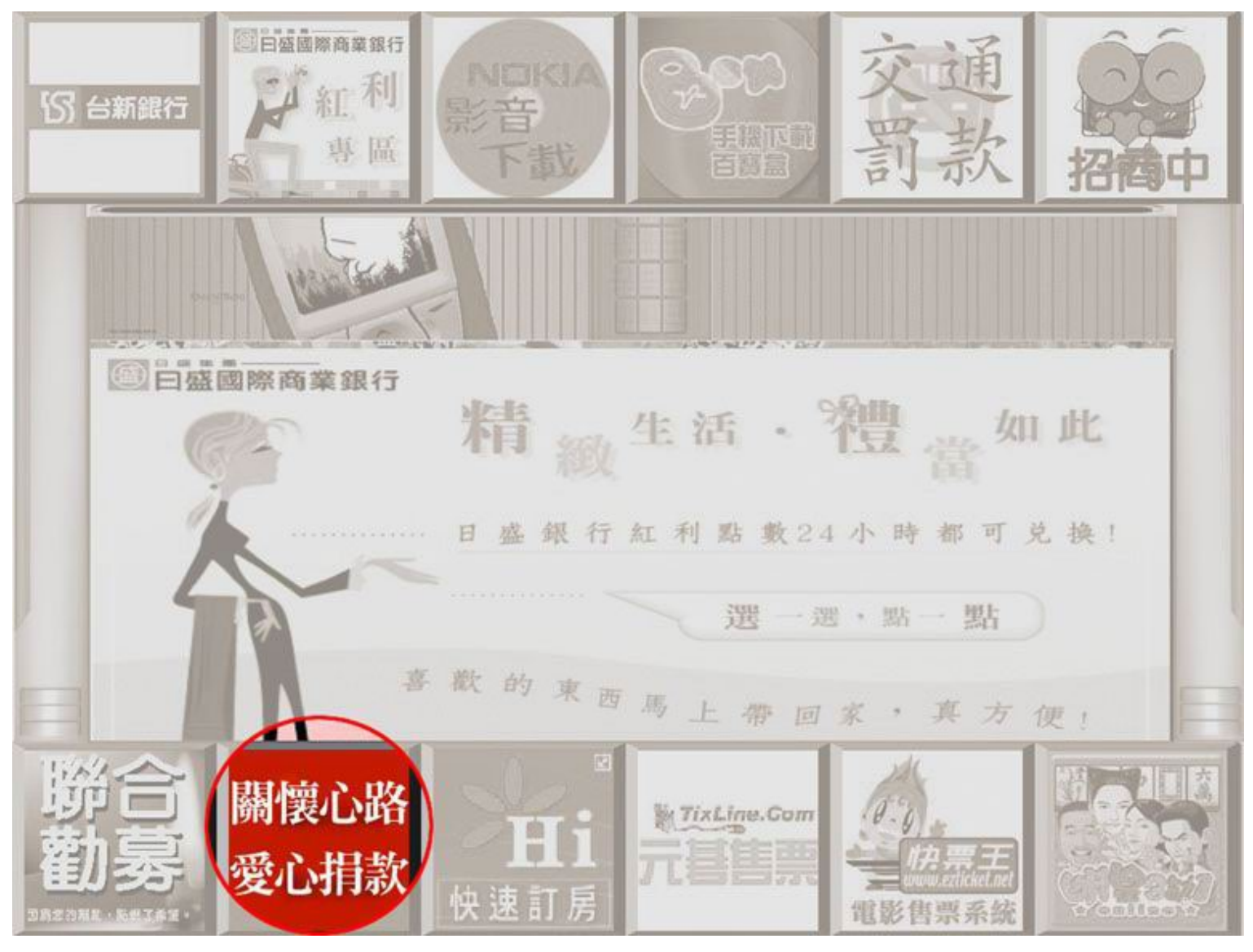

Step2.

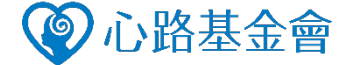

## 進入書面後,選擇**「我要捐款」**按鈕。

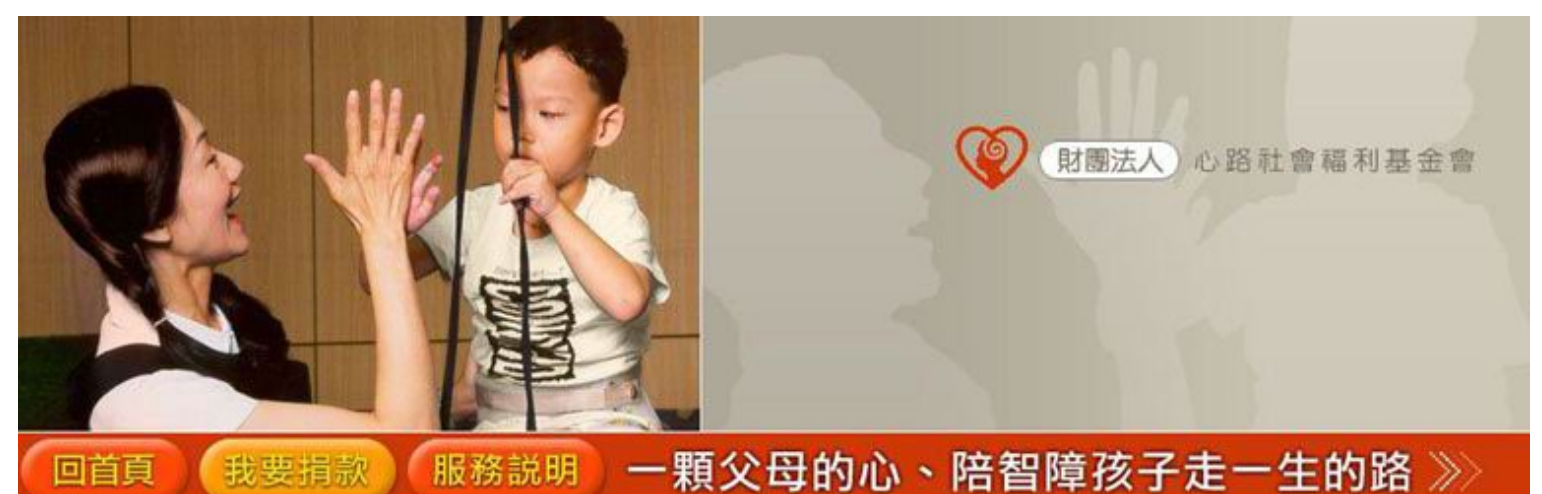

## 關於心路基金會

已經16歲的心路,是第一個由智障孩子家 **長成立的基金會**,至今心路董事成員仍堅 持由家長組成。因此以父母的心,陪伴、 幫助智障的孩子過得更好,就是心路堅持 的服務理念。

您的幫忙將是心路堅持服務的動力!

聯絡心路:心路行政總部 北區 (02)2592-9778、南區 (07)321-9911 更詳細資料請至心路網站 http://www.syinlu.org.tw

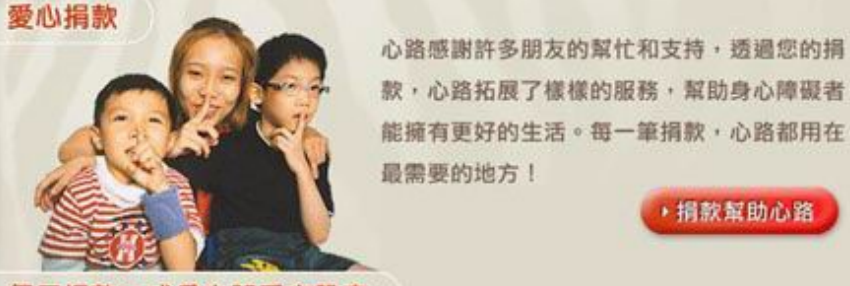

每月捐款、成為心路愛心股東

愛♥註腳 别忘了,依所得税法第十七條第 一項第二款,捐赠總額,個人不 超過所得20%,营利事業不超過 營堂所得10%,可列為扣除額。

您可依照自己的能力: 200 . 300 . 500 . 1000 ... , 每月固定的金額,就能支持心路的服務, 做障礙孩子們希望的天使。

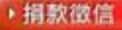

,捐款幫助心路

## <u>Step3.</u>

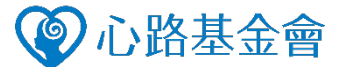

您可以選擇**預設金額快速捐款**(左方紅色鍵)·或**自行輸入捐款金額**·確定後請選 擇是否需要捐款收據。

| (財團法人) 心路                      | 社會福利基金會          |         |                    |                                             |
|--------------------------------|------------------|---------|--------------------|---------------------------------------------|
| 回首頁 捐款説明                       | 服務説明             |         |                    | 我要捐款 ≫                                      |
|                                |                  |         |                    |                                             |
| 輸入捐款金額: 500                    |                  |         |                    |                                             |
| 500<br>1,000<br>1,500<br>2,000 | 1<br>4<br>7<br>C | 2 5 8 0 | 3<br>6<br>9<br>DEL | 捐款最低 100元,<br>最高為 2 萬元。<br>收據可於報税時<br>抵扣税額。 |
| 是否需要收據: 是 否                    |                  |         |                    |                                             |

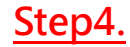

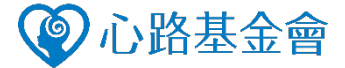

請留下您的聯絡資料,以便心路與您進行確認。

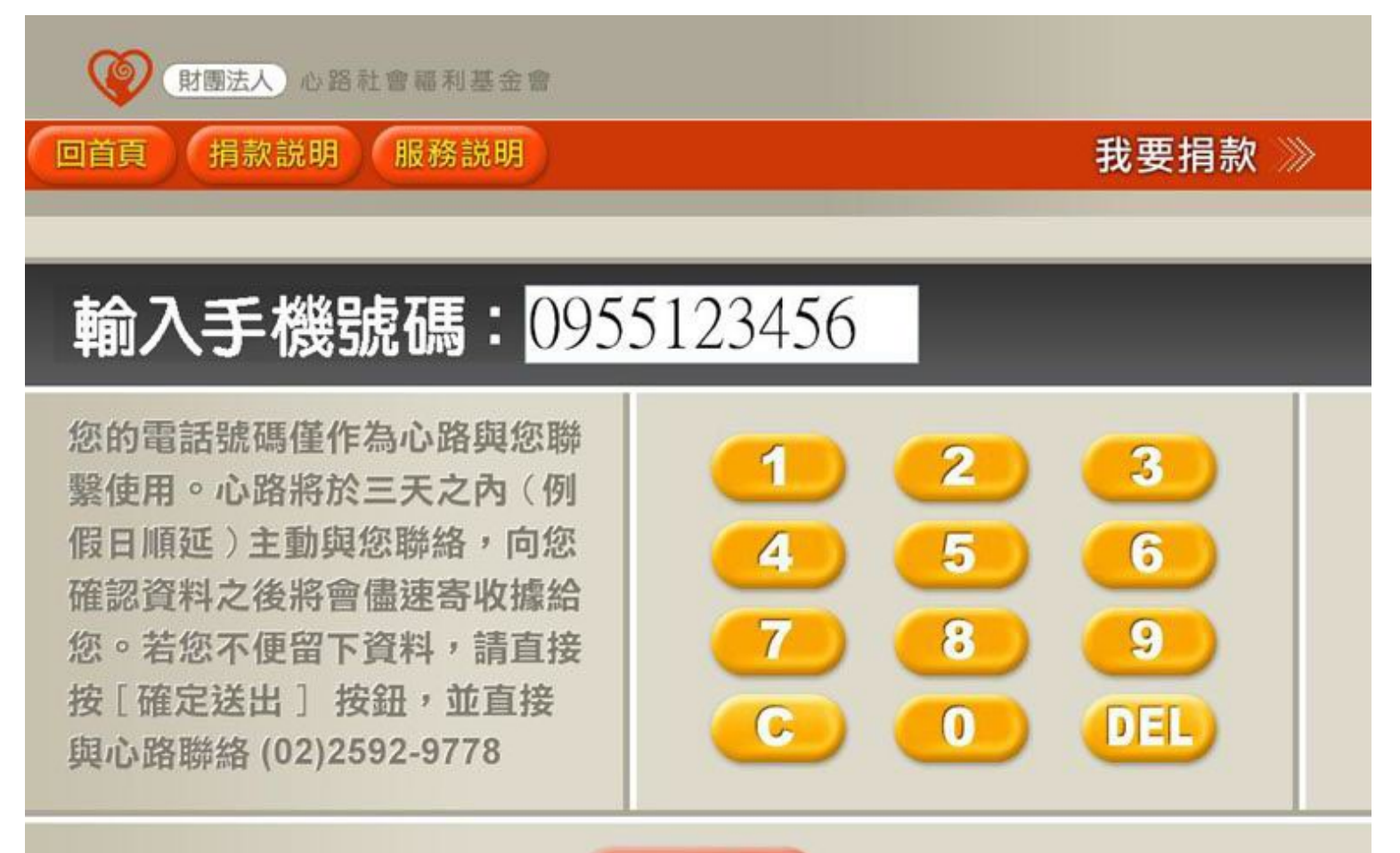

確定送出

Step5.

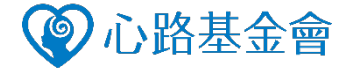

機台將列印單據,持單據至櫃檯完成燉費後,即完成捐款手續囉!

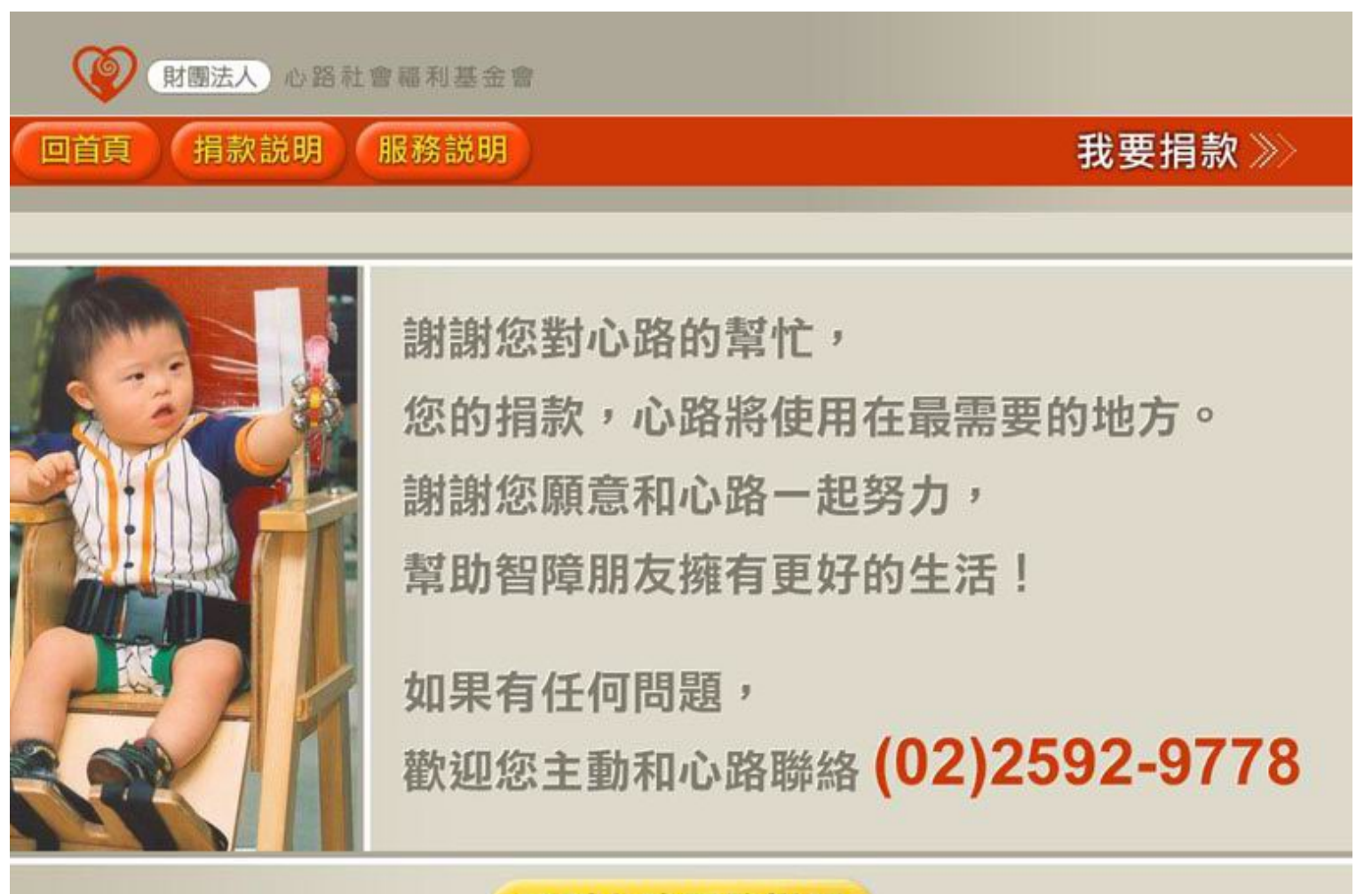

回到心路服務説明